お仕事をお探しの皆さま
ハローワークへ来所される前に

## 事前にオンラインによる求職申込みが便利です。

- 雇用保険の受給手続きには、求職申込みが必要です。求職申込みの手続きは「求職申込書」(筆記式) に記入する方法もありますが、ハローワークにお越しいただく前に、事前にご自宅のパソコンやスマート フォンから、オンラインで求職申込みすると、手続きをスムーズに行うことができ、時間短縮にもなります。
- オンライン(ハローワークインターネットサービス)上で求職申込みすると、「求職者マイページ」を 開設することになり、さまざまなサービスが利用でき、お仕事探しが便利になります。
- 雇用保険の受給手続きを行う場合は、住所を管轄するハローワークにお越しいただく必要があります。

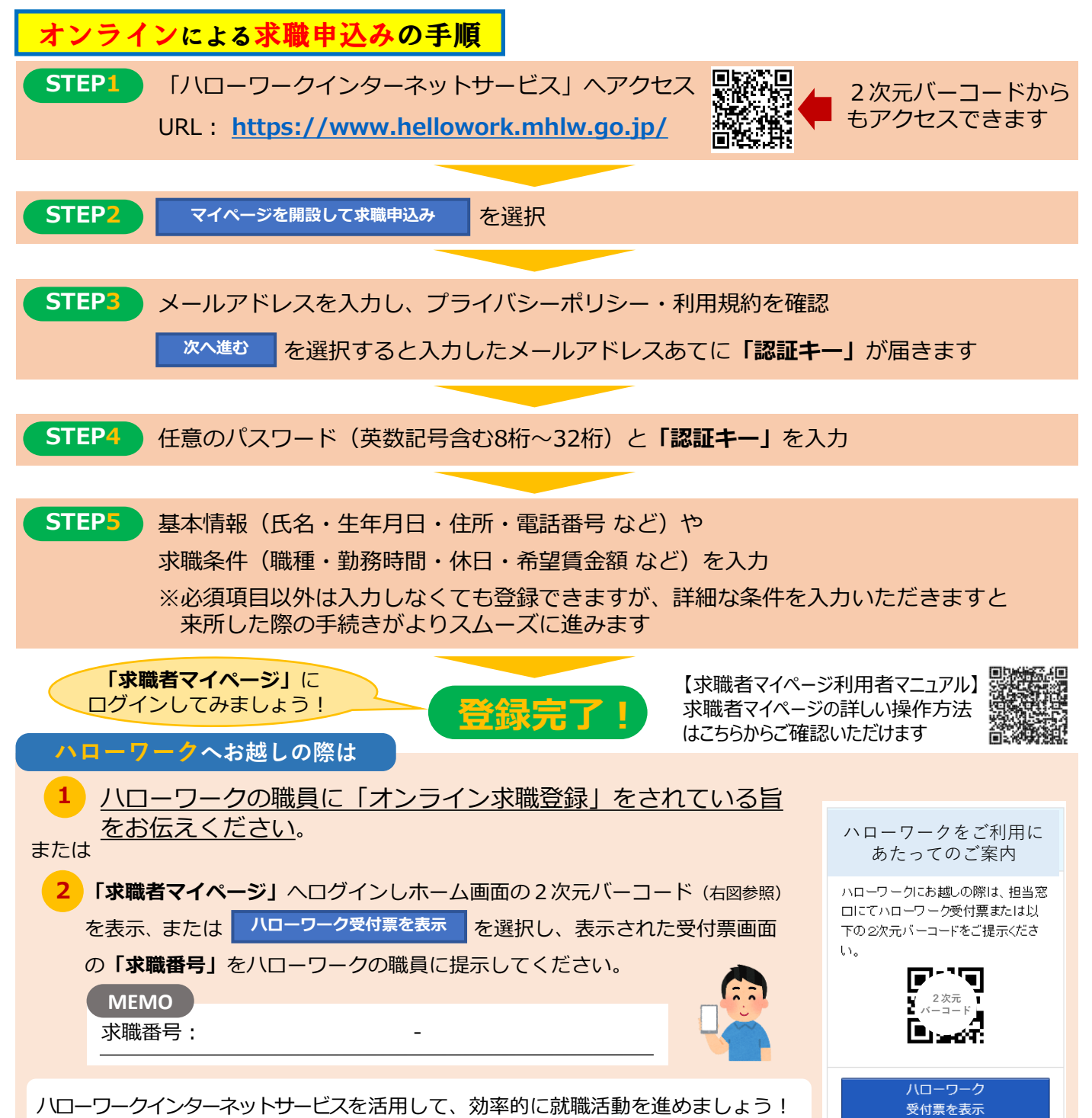

ご不明な点等ございましたらお住まいの地域を管轄する八ローワークの職業相談窓口までお問い合わせください。

## ハローワークインターネットサービス トップ画面

https://www.hellowork.mhlw.go.jp/

◆下の画面はパソコン画面です。スマホ画面は別の様式になっています。

## HelloWork Internet Service ハワーワーク インターネットサービス

## 求人者・求職者の皆様へ

2022年10月1日の改正職業安定法の施行に判し、ハローワークインターネオ・サービスのプライバシーポリシー及びサイトポリシーを改定しました。また、10月1日より、求人者マイベージ及び求職者マイベージのホーム画面に登録情報の更新に関するメッセージが表示されるように 期的に登録情報をご確認いただき、正確かつ最新の情報をご登録いただくようお願いいたします。

| Ēq                                                                                                    | III III III III III III III III III II                                                                                                    |                                                                                                    |
|----------------------------------------------------------------------------------------------------|----------------------------------------------------------------------------------------------------|----------------------------------------------------------------------------------------------------|
| 仕事をお孫しの方                                                                                                    | 事業主の方                                                                                                    | ハローワーク求人・求職情報提供サービスを                                                                                                    |
| <ul> <li>● 仕事を状況しの方へのサービスのご案件</li> <li>● 計算相談 計算法 ウリービスのご案件</li> <li>■ 計算相談 計算法 ウリービスのご案件</li> <li>■ 計算相談 計算法 ウリービスのご判用に当たっては「ちらたご確認したさい」の</li> <li>■ 求請すべへ・ジをお持ちの方は、ログイルで求人情報発来などのシニューをご利用くたさい。</li> <li>● 求人情報法案</li> <li>● マイヘージをお持ちでない方&gt;</li> <li>● 雪石 小白ーワークで見げけけた求人を投来できます。詳しい特殊方法は以下のリンクをご参考くたさい。</li> <li>■ 求人性未のしかた</li> <li>● マイベージを構成して実施率しみ</li> <li>● マイベージを構成して実施率しみ</li> <li>● マイベージを構成して実施率しみ</li> <li>● マイベージを構成して実施率しみ</li> <li>● マイベージを構成して実施率しみ</li> <li>● マイベージを構成したやいかが</li> <li>ハローワークのご利用中の方のマイベージ階数は、ハローワークで事前にアカウント登録を行み必要があますのでまずのでまずはハローワークにご相談なたさい。</li> <li>■ 評価など利用中の方のマイベージ階数は、ハローワークで事前にアカウント登録を行み必要があますのでまずのです。</li> <li>■ 評価な知知い時代に試験活動を行い、今も不安定な仕事にないている慣れる法ページ法の方向けのメニューです。</li> <li>■ 評価など指数で始かた身に付ける課題(の)</li> <li>■ ご供用な知識になる指数に知ったりに付けた事件に付ける課題(の)</li> <li>■ ご供用な知識(小山・キレーニング)の検索ができます。</li> <li>■ 副業情報の快売のしかた(PDF-910KE)</li> </ul> | <ul> <li>● 書葉主の方へのサービスのご覧用</li> <li>● 書葉田珍小 助け、「「「「「「「「」」」」」」」」」」</li> <li>● ままの方へのサービスのご覧用</li> <li>● スイベージをお待ちでない方</li> <li>こちからは水人専な人へいジオ開設してカウント等を登録し、事業所登録・求人申込み(広登録)を行ってたます。</li> <li>● スイベージをお持ちでない方</li> <li>こちからは水人専マイベージが開設してカウント等を登録し、事業所登録・求人申込み(広登録)を行ってたます。</li> <li>● スイベージをお待ちてない方</li> <li>○ スイベージをお待ちてない方</li> <li>○ スイベージをお待ちてない方</li> <li>○ ストレージをお待ちてない方</li> <li>○ ストレージをお待ちてない方</li> <li>○ ストレージをお待ちてない方</li> <li>○ ストレージをおけ、こちらからパスワードを登録した方は、こちらからパスワードを登録したされ、</li> <li>■ ストレージをクリックしてください。</li> </ul> | ・ ハローワークなどの所在地結報 ・ メローワークなどの所在地結報 ・ ま説書マイページ利用書マニュアル(利用登録者 ・ ま見書マイページ利用書マニュアル(利用登録者 ・ ましたまではくたおい、 ・ ましたまではくたおい、 ・ ましたまではくたおい、 ・ ましたまでは、たおい、 ・ ・・・・・・・・・・・・・・・・・・・・・・・・・・・・・・・・・・・ |
| ~ 共通の入力ルール ~                                                                                                    |                                                                                                    |                                                                                                    |

必須と表示されている項目は、必ず入力してください。

- (任意)と表示されている項目も、できる限り入力してください。未入力の場合、窓口で聴き取り をさせていただく場合があります。
- ●入力忘れや入力間違い(半角・全角など)がある場合、画面上にメッセージが表示され、先へ進めません。
- 【赤色のメッセージの場合】入力内容にエラーがある場合に表示されます。内容を入力・修正し、 次へ進む ボタンをクリックしてください。
- 【<u>オレンジ色のメッセージ</u>の場合】入力内容の確認をお願いする場合に警告表示されます。内容を確認し、修正が不要であれば、もう一度 次へ進む ボタンをクリックすると、次へ進めます。

●求職登録項目を入力中に、「一時保存」ボタンを押下すると、求職情報の登録を中断した情報を一時 保存できます。なお、「前へ戻る」や上部ナビゲーションバーで前画面に戻り「一時保存」した場合「一 時保存」した画面までの情報が保存されます。情報を保存したい画面まで進んでいただき、「一時保 存」してください。

希望条件などの求職情報の入力は、就職活動の「はじめの一歩」です。 正確で詳しい情報が就職への近道です。また、どんな経験も貴重なアピール材料になります ので、ご自身の経験を振り返りながら入力してみましょう。